1. Geben Sie Ihre @w-hs.de-Mailadresse ein.

| E-Mail-Adre | sse                                |  |
|-------------|------------------------------------|--|
|             |                                    |  |
|             | Erweiterte Optionen 🐱              |  |
|             | Erweiterte Optionen 🐱<br>Verbinden |  |

- 2. Klicken Sie auf *Erweiterte Optionen* und setzen Sie die Checkbox bei Ich möchte mein *Konto manuell einrichten*.
- 3. Klicken Sie auf Verbinden.

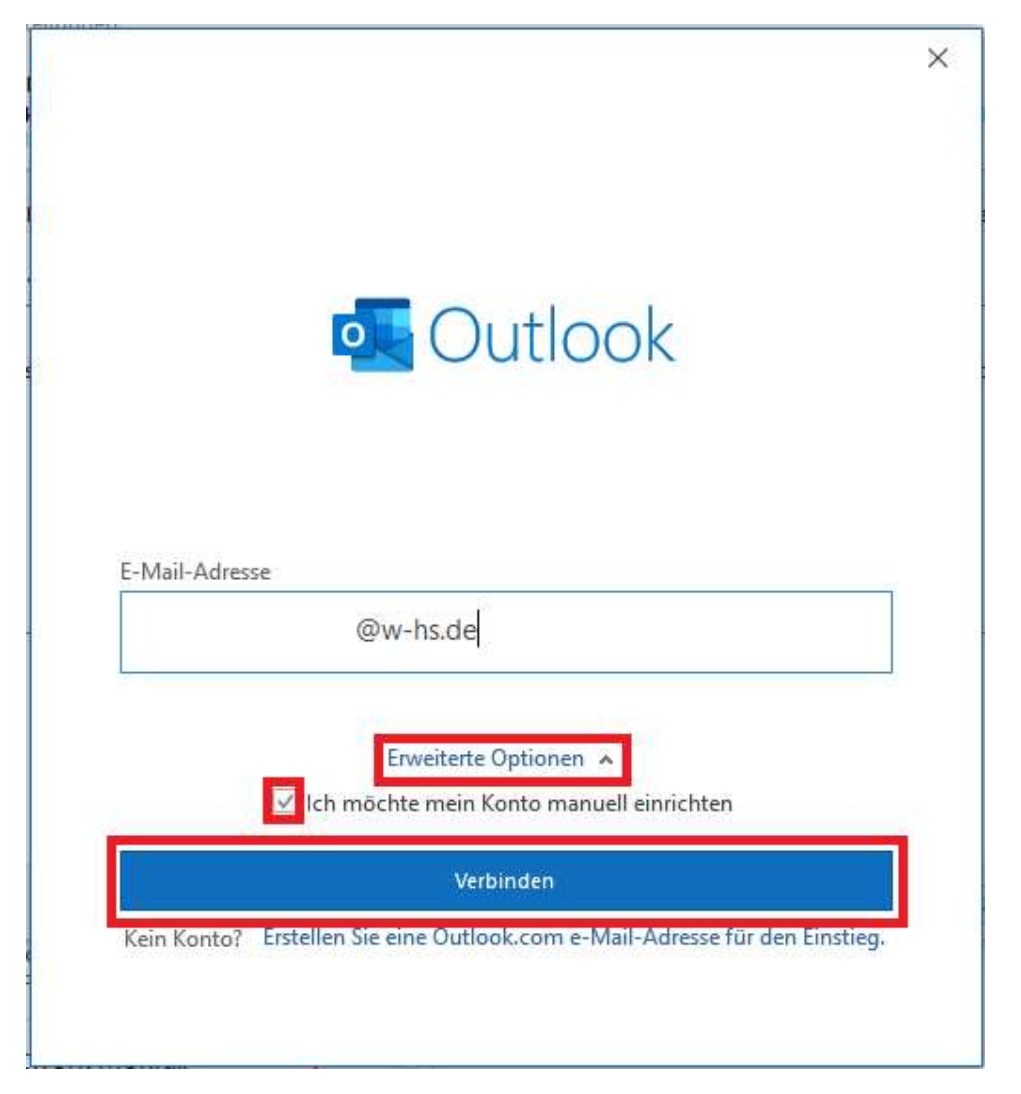

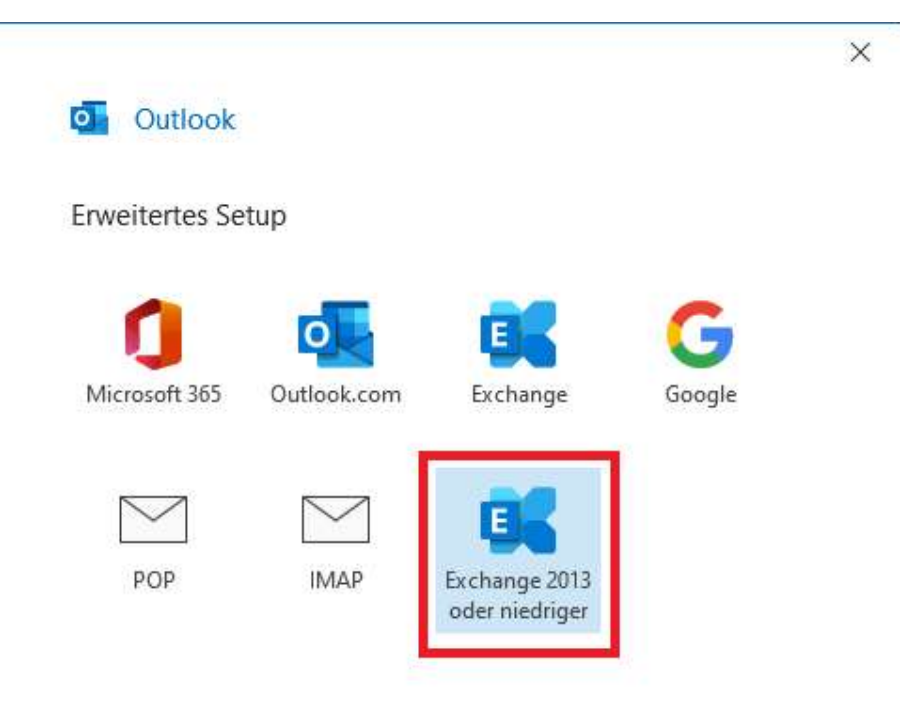

Zurück

5. Klicken Sie auf *Weitere Optionen* und anschließend auf *Anderes Konto verwenden*.

| Windows-Sicherheit                           | ×            |
|----------------------------------------------|--------------|
| Microsoft Outlook                            |              |
| Verbindung mit max.mustermann@w-hs.de wird h | nergestellt. |
| max.mustermann@w-hs.de                       |              |
| Kennwort                                     |              |
| Anmeldedaten speichern                       |              |
| Weitere Optionen                             |              |
| max.mustermann@w-hs.de                       |              |
| Anderes Konto verwenden                      |              |
| OK Abbrechen                                 |              |

- 6. Geben Sie " Benutzername@w-hs.de " ein. (z.B.: ma12345@w-hs.de ). (1)
- 7. Geben Sie das zugehörige Passwort ein. (2)
- 8. Setzen Sie mit einem Mausklick das Häkchen bei Anmeldedaten speichern (3)
- 9. Klicken Sie mit der linken Maustaste auf **OK**. (4)

| Windows-Sicherheit                                               | ×   |
|------------------------------------------------------------------|-----|
| Microsoft Outlook                                                |     |
| Verbindung mit max.mustermann@w-hs.de wird hergestel             | lt. |
| Benutzername                                                     |     |
| Kennwort 2                                                       |     |
| Domäne: za.w-hs.de<br>Anmeldedaten speichern<br>Weitere Optionen |     |
| ax.mustermann@w-hs.de                                            |     |
| Anderes Konto verwenden                                          |     |
| OK 4 Abbrechen                                                   |     |

## 10. Klicken Sie auf Weiter

| Exchange-Kontoeins                             | tellungen                       |                            |
|------------------------------------------------|---------------------------------|----------------------------|
| Klaus.Mustermann@w-hs                          | .de                             |                            |
| Offlineeinstellungen                           |                                 |                            |
| Verwenden Sie den Exc<br>Datendatei herunterzu | :hange-Cache-Modus, u<br>laden. | m E-Mails in eine Outlook- |
| E-Mail herunterlad                             | en aus den letzten:             |                            |
| -                                              |                                 | 1 Jahr                     |
|                                                |                                 |                            |
|                                                |                                 |                            |
|                                                |                                 |                            |

11. Klicken Sie auf Vorgang abgeschlossen

| Weiter |
|--------|
|        |
| en     |
|        |
|        |
|        |

- 12. Nachdem Sie Outlook geschlossen und wieder neu gestartet haben, werden Sie noch einmalig nach dem Passwort gefragt
- 13. Geben Sie das zugehörige Passwort zum angezeigten Benutzernamen an. (1)
- 14. Setzen Sie mit einem Mausklick das Häkchen bei Anmeldedaten speichern. (2)
- 15. Klicken Sie mit der linken Maustaste auf OK. (3)

| Windows-S | Sicherheit          |                               | × |
|-----------|---------------------|-------------------------------|---|
| Micros    | oft Outlook         |                               |   |
| Verbindu  | ung mit max.musterm | ann@w-hs.de wird hergestellt. |   |
| . 8       | ma12345@w-hs.de     |                               |   |
| 6         | •••••               | 1                             |   |
| 2         | 📈 Anmeldedaten sp   | eichern                       |   |
|           | ок 3                | Abbrechen                     |   |
|           |                     |                               |   |